## Manuale operativo per la gestione del proprio profilo utente e del servizio di Parental Control

Horizon Telecom mette a disposizione dell'utente un pannello con il quale è possibile personalizzare il proprio profilo utente e soprattutto consente di attivare / disattivare e personalizzare la configurazione del parental control.

Per procedere è necessario ottenere le proprie credenziali di accesso al pannello (aprendo un ticket sui ns. canali di supporto oppure contattando i ns. uffici), aprire un browser internet da un PC connesso alla rete Horizon Telecom e digitare il seguente indirizzo: http://profiloutente.horizontelecom.it/gatewayid/115

| Wifi<br>Hotspot                                                                                                    |  |  |
|----------------------------------------------------------------------------------------------------|--|--|
| Benvenuto nel form login di Horizon Telecom                                                                                                    |  |  |
| Inserisci il nome utente e la password per accedere o ricaricare il credito. Se non sei<br>registrato, clicca su "Registrati" e segui le istruzioni.<br>Buona navigazione! |  |  |
| Bentornato<br>INSERISCI LE TUE CREDENZIALI<br>Nome utente                                                                                                    |  |  |
| ₽ pippo@fwa                                                                                                    |  |  |
| Password                                                                                                    |  |  |
| <b>0</b> ••••••                                                                                                    |  |  |
| Accedi                                                                                                    |  |  |
| Inserisci il tuo nome utente e password per acquistare o ricaricare il tuo credito                                                                                         |  |  |
| Ricarica                                                                                                    |  |  |
| Privacy policy                                                                                                    |  |  |
|                                                                                                    |  |  |

- inserire le proprie credenziali
- cliccare sul tasto accedi

una volta entrati sarà possibile aggiornare le proprie informazioni anagrafiche, aggiungere la foto profilo e gestire il parental control, attivandolo o disattivandolo con l'apposito pulsante.

|                                   | Nome utente: pippo |  |
|-----------------------------------|--------------------|--|
| Parental control<br>Abilita<br>No |                    |  |
|                                   | Aggiorna           |  |

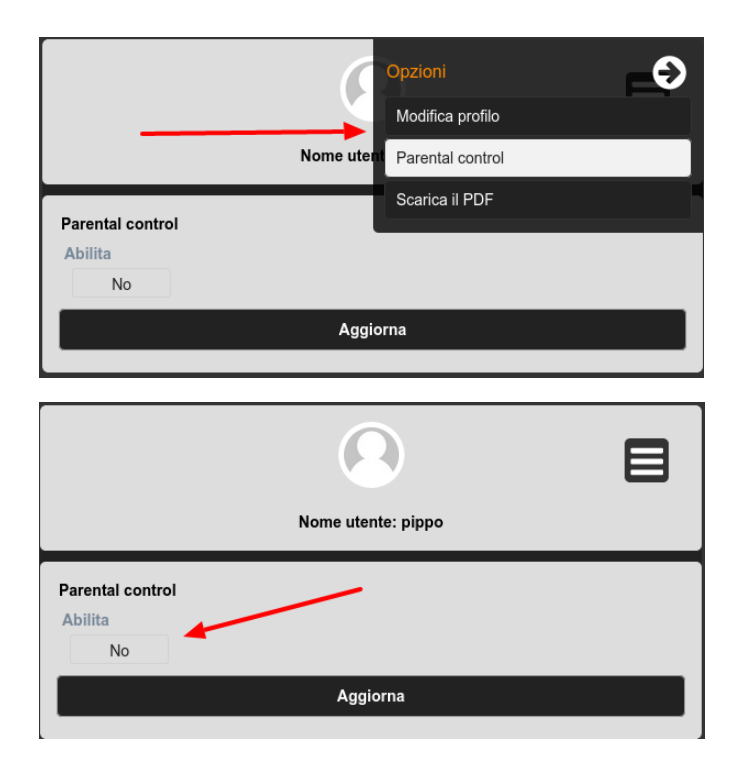

Attivandolo sarà possibile gestire sia le fasce orarie nelle quali dovrà essere attivo (di default è attivo in tutte le 24 ore) e scegliere le singole categorie di filtraggio.

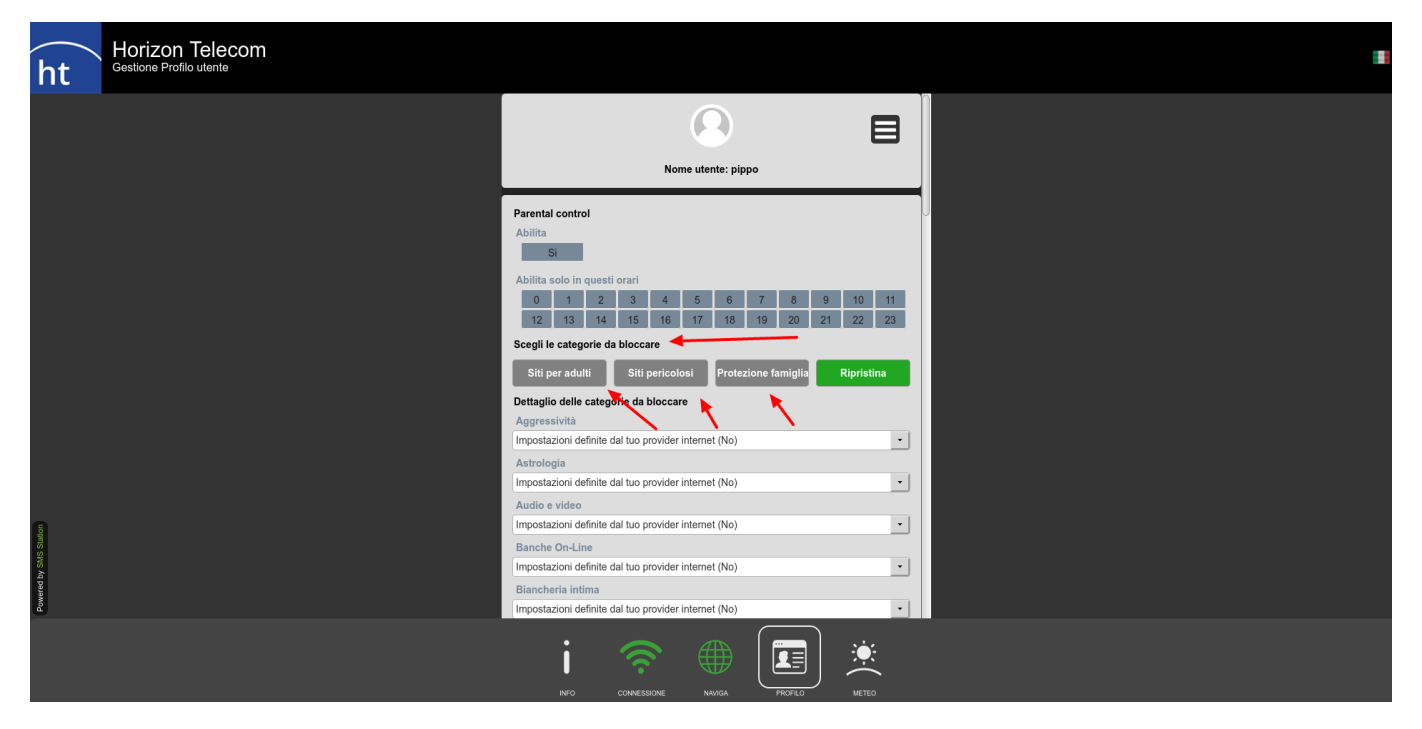

E' possibile configurare rapidamente il filtro cliccando sui seguenti tasti rapidi:

- Siti per adulti
- Siti pericolosi
- Protezione famiglia

Le selezioni rapide sono preconfigurate e andranno ad attivare o disattivare un insieme opportuno di categorie da filtrare, ma è sempre possibile personalizzare il filtro secondo le proprie necessità.

Una volta completata la selezione bisogna semplicemente andare in fondo alla pagina e confermare.

A questo punto il traffico verrà immediatamente filtrato secondo le scelte effettuate.